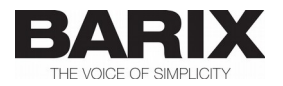

# SIP ZONE PAGING

### **Application User Manual**

### Sip Zone Paging system

| SIP ZONE PAGING ABCL FW version | V1.1            |
|---------------------------------|-----------------|
| Doc. release version            | 02.03.2018      |
| BARIONET50_BRX_SS               | V0111_20170302  |
| SIP_BRX                         | V2.18t_20170302 |
| BRX_PA                          | V0115_20170302  |

 $\ensuremath{\mathbb{C}}$  2018 Barix AG, all rights reserved. All information is subject to change without notice. All mentioned trademarks belong to their respective owners and are used for reference only.

#### **REVISION TABLE**

| Date       | Version | Who | Change                         |
|------------|---------|-----|--------------------------------|
| 02/02/2018 | 1       | GT  | First version                  |
| 02/03/2018 | 1.1     | GT  | Corrected PS16 keyboard layout |

Table of Contents

BARIX AG | 2/37

| 1 Introduction4                          |
|------------------------------------------|
| 1.1 About "SIP ZONE PAGING"              |
| <u>1.2 Features5</u>                     |
| 1.3 Supported hardware6                  |
| <u>1.4 Additional documents6</u>         |
| 2 Running SIP ZONE PAGING7               |
| 2.1 Firmware installation7               |
| 2.2 Barionet 50 configuration7           |
| 2.2.1 Network                            |
| 2.2.2 Application Setup9                 |
| 2.2.3 Status page10                      |
| 2.3 PS16 Paging Station configurations11 |
| 2.3.1 Network11                          |
| 2.3.2 System14                           |
| 2.3.3 Audio16                            |
| 2.3.4 Security17                         |
| 2.3.5 Keyboard Layout19                  |
| 2.4 SIP Gateway configurations           |
| 2.4.1 Network                            |
| 2.4.2 SIP Protocol Settings              |
| 2.4.3 Barix IP System Settings           |
| 2.4.4 Inbound Calls                      |
| 2.4.5 Audio27                            |
| _2.4.6 Streaming                         |
| 2.4.7 Security                           |
| 2.4.8 Call handling                      |
| 2.5 Zone Player                          |
| 2.5.1 BGM Client firmware32              |
| 2.5.2 Streaming Client firmware          |
| <u>3 Legal Information37</u>             |

# 1 Introduction

### 1.1 About "SIP ZONE PAGING"

SIP ZONE PAGING is a fully functional solution for building paging systems over IP-based networks with SIP integration. With SIP ZONE PAGING, BARIX devices can be easily configured and become part of the paging system, integrated with SIP phone system, in few minutes.

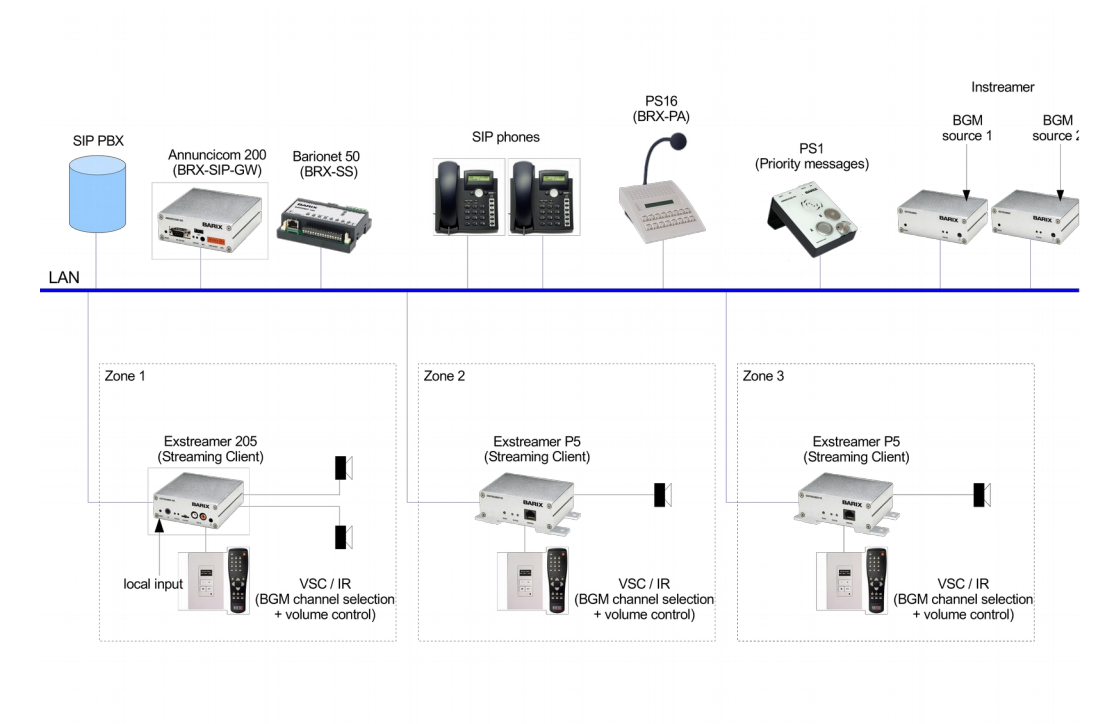

BARIX AG | 4/37

Being designed with a server/client architecture, the SIP ZONE PAGING application is configured to run on Barionet 50 (server), on PS16 (Paging Station) and on Annuncicom 200 (SIP Gateway). As zone player can be used any Exstreamer/Annuncicom device with BGM Client firmware or Streaming Client firmware.

### 1.2 Features

- server / client architecture
- maximum 8 Paging Station (PS16) / SIP Gateway (Annuncicom 200) devices
- 90 zones maximum (multicast/unicast)
- 10 zones + All Zones callable from Paging Station (PS16)
- 10 + 80 zones + All Zones callable from SIP phones
- 7 zones concurrent paging from SIP
   Phones
- busy zone indication by led (PS16) and SIP Messages (SIP Phone).
- chime tone
- optional Background Music and priority message support on zone player (with BGM Client firmware or Streaming Client firmware).

### 1.3 Supported hardware

The SIP ZONE PAGING solution is designed to run on the following Barix devices:

- Barionet 50 (BRX\_SS firmware)
- PS 16 (BRX\_PA firmware)
- Annuncicom 200 (BRX\_SIP firmware)
- Exstreamer 1xx/2xx/500/P5 (Zone Player with BGM Client firmware or Streaming Client firmware)

### 1.4 Additional documents

Technical specifications for the supported devices can be found in the corresponding product sheet which can be downloaded from <u>www.barix.com</u>.

### 2.1 Firmware installation

Install the firmware following the Update procedure from WEB UI (see *readme1st.txt* inside the firmware package).

Install the file as per below:

- barionet50\_brx\_ss\_vxxx.bin on Barionet
   50
- *abcl\_brx\_pa\_vxxx.bin* on PS16
- *abcl\_sip\_brx\_vxxx.bin* on Annuncicom 200
- Streaming Client or BGM Client (compound.bin) on Zone Player

After update perform a "Factory Defaults Reset".

### 2.2 Barionet 50 configuration

The Barix Status Server (BSS) is the main component from the Barix SIP Zone Paging system and it's responsible for maintaining the status of the Paging Stations (the 4 PS16 and the 4 SIP Gateway devices) and the selected zones, and distributing it to the paging stations to keep them in sync.

# 2.2.1 Network

#### **IP Address**

Enter the 4 values of the desired device IP address e.g.: "0.0.0.0" for automatic discovery (DHCP/Bootp, IPzator, AutoIP), or a specific IP for an internal LAN. Default: 0.0.0.0

#### Netmask

Enter the 4 values of the desired Static IP e.g.:"0.0.0.0" for a default Netmask depending on the used IP Address. "255.255.255.0" for a C class network

#### **Gateway IP Address**

Enter the 4 values of the desired Gateway IP address e.g.: "0.0.0.0" for no Gateway, or the IP of the gateway in your LAN Note: The Gateway has to be set only when connecting to other devices over the WAN (through a router). Default: 0.0.0.0

#### **DNS** server

In this field you can give the desired primary and alternative DNS IP address to be able to connect to URLs (e.g. <u>www.radio.com</u>). Example: "195.186.1.111" Default: 0.0.0.0

#### **DHCP Host Name**

Name of the device sent in DHCP request. If left empty, a name based on the device's MAC address is generated automatically. Enter up to 15 Characters.

# 2.2.2 Application Setup

#### **Status Messages Address**

Configure here the address to which the Paging Stations shall listen for status messages sent by the Barix Status Server. Default: 224.1.3.55:6667

#### **Request Messages Address**

Configure here the address to which the Barix Status Server is listening for request messages from the Paging Stations. Default: 224.1.2.55:6666

#### **Debug Messages**

Enable or disable debug syslog messages to be broadcasted. Use this feature only when experiencing problems. Default: Disabled

# 2.2.3 Status page

In the status page it's possible to see in real-time the status of Paging Station / SIP Gateway (Offline/Idle/Selecting/Paging) and of zones (free/selecting/busy).

|             |          |           |           |          | PAGING STAT  | IONS STATUS  |          |           |           |          |              |
|-------------|----------|-----------|-----------|----------|--------------|--------------|----------|-----------|-----------|----------|--------------|
| PA Station  | 1 PA     | Station 2 | PA Statio | n 3      | PA Station 4 | PA Station 5 | 5 PA     | Station 6 | PA Statio | n 7      | PA Station 8 |
| Offline     |          | Offline   | Offline   |          | Offline      | Offline      |          | Offline   | Offline   | 3        | Offline      |
| 0           |          | 0         | 0         |          | 0            | •            |          | 0         | 0         |          | 0            |
|             |          |           |           |          | Zones        | s 1-10       |          |           |           |          |              |
| Analog zone | Zone ALL | Zone 1    | Zone 2    | Zone 3   | Zone 4       | Zone 5       | Zone 6   | Zone 7    | Zone 8    | Zone 9   | Zone 10      |
| 0           | 0        | 0         | 0         | 0        | 0            | 0            | 0        | 0         | 0         | 0        | 0            |
|             |          |           |           |          | Zones 1      | 101-180      |          |           |           |          |              |
| Zone 101    | Zone 102 | Zone      | 103       | Zone 104 | Zone 105     | Zone 106     | Zone 107 | Zone      | 108       | Zone 109 | Zone 110     |
| 0           | 0        |           |           | 0        | 0            | 0            | 0        |           |           | 0        | 0            |
| Zone 111    | Zone 112 | Zone      | 113       | Zone 114 | Zone 115     | Zone 116     | Zone 117 | Zone      | 118       | Zone 119 | Zone 120     |
| 0           | 0        |           |           | 0        | 0            | 0            | 0        |           |           | 0        | 0            |
| Zone 121    | Zone 122 | Zone      | 123       | Zone 124 | Zone 125     | Zone 126     | Zone 127 | Zone      | 128       | Zone 129 | Zone 130     |
| 0           | 0        | C         |           | 0        | 0            | 0            | 0        |           |           | 0        | 0            |
| Zone 131    | Zone 132 | Zone      | 133       | Zone 134 | Zone 135     | Zone 136     | Zone 137 | Zone      | 138       | Zone 139 | Zone 140     |
| 0           | 0        |           |           | 0        | 0            | 0            | 0        |           |           | 0        | 0            |
| Zone 141    | Zone 142 | Zone      | 143       | Zone 144 | Zone 145     | Zone 146     | Zone 147 | Zone      | 148       | Zone 149 | Zone 150     |
| 0           | 0        |           |           | 0        | 0            | 0            | 0        |           |           | 0        | 0            |
| Zone 151    | Zone 152 | Zone      | 153       | Zone 154 | Zone 155     | Zone 156     | Zone 157 | Zone      | 158       | Zone 159 | Zone 160     |
| 0           | 0        | (         |           | 0        | 0            | 0            | 0        | (         |           | 0        | 0            |
| Zone 161    | Zone 162 | Zone      | 163       | Zone 164 | Zone 165     | Zone 166     | Zone 167 | Zone      | 168       | Zone 169 | Zone 170     |
| 0           | 0        | (         |           | 0        | 0            | 0            | 0        | (         |           | 0        | 0            |
| Zone 171    | Zone 172 | Zone      | 173       | Zone 174 | Zone 175     | Zone 176     | Zone 177 | Zone      | 178       | Zone 179 | Zone 180     |
| 0           | 0        | (         |           | 0        | 0            | 0            | 0        | (         |           | 0        | 0            |

### 2.3 **PS16 Paging Station configurations**

### 2.3.1 Network

#### Use SonicIP

If set to "yes", the device will announce its IP address over the audio output when the device boots up. Default: ves

#### **IP Address**

Enter the 4 values of the desired device IP address e.g.: "0.0.0.0" for automatic discovery (DHCP/Bootp, IPzator, AutoIP), or a specific IP for an internal LAN. Default: 0.0.0.0

#### Netmask

Enter the 4 values of the desired Static IP e.g.:"0.0.0.0" for a default Netmask depending on the used IP Address. "255.255.255.0" for a C class network

#### **Gateway IP Address**

Enter the 4 values of the desired Gateway IP address e.g.: "0.0.0.0" for no Gateway, or the IP of the gateway in your LAN Note: The Gateway has to be set only when connecting to other devices over the WAN (through a router). Default: 0.0.00

#### **Primary DNS**

In this field you can give the desired primary and alternative DNS IP address to be able to connect to URLs (e.g. <u>www.radio.com</u>). Example: "195.186.1.111" Default: 0.0.0.0

#### **Alternative DNS**

In this field you can type the desired alternative DNS IP address in case the primary DNS is not reachable. Example: "195.186.4.111" Default: 0.0.0.0

#### Syslog Address

Destination address for syslog messages sent by the BCL program via the SYSLOG command. Set this to your syslog logging machine, if your syslog messages are recorded centrally. If set to 0.0.0.0, syslog messages are broadcasted. Default: 0.0.0.0

#### **DHCP Host Name**

Name of the device sent in DHCP request. If left empty, a name based on the device's MAC address is generated automatically. Enter up to 15 Characters.

#### Web server port

Defines the port where the web server of the device can be reached. If set to "0" the default HTTP port (80) is used.

#### **Default Ethernet Port**

On devices with dual-ethernet connection this parameter selects the default port to be used. In most cases selecting ETH1 is suitable. Note that for the PS16, the PoE (Power-over-Ethernet) functionality is provided on the ETH2 connector for old device hardware versions only, otherwise, on new hardware, PoE is located on the ETH1 connector.

If you change this parameter do not forget to connect the ethernet cable to the proper port on the rear of the device.

NOTE: on devices with a single ethernet port select always ETH1. Selecting ETH2 makes the device inaccessible! Default: ETH1

# 2.3.2 **System**

# Barix SIP Zone Paging v1.15 01.03.2017

| Basic Settings    |                         | BARIN ID SYSTEM SETTINGS    |
|-------------------|-------------------------|-----------------------------|
| Advanced Settings |                         | BARK IF STSTEM SETTINGS     |
| Network           | Station ID              | 1 🗸                         |
| System            | Play Chime on<br>Paging | enabled 💙                   |
| Security          | Debug<br>Messages       | disabled 🗸                  |
| Apply Cancel      | PA Stations<br>Address  | 224 . 1 . 3 . 55 : 6667     |
|                   | Server Address          | 224 . 1 . 2 . 55 : 6666     |
|                   | Zone Info<br>Address    | 230 . 1 . 2 . 50 : 6000     |
|                   |                         | Zone Streaming Destinations |
|                   | Analog Zone             | 230 . 1 . 2 . 51 : 3030     |
|                   | All Zones               | 231 . 1 . 2 . 50 : 3535     |
|                   | Zone 1                  | 224 . 1 . 4 . 61 : 3535     |
|                   | Zone 2                  | 224 . 1 . 4 . 62 : 3535     |
|                   | Zone 3                  | 224 . 1 . 4 . 63 : 3535     |
|                   | Zone 4                  | 224 . 1 . 4 . 64 : 3535     |
|                   | Zone 5                  | 224 . 1 . 4 . 65 : 3535     |
|                   | Zone 6                  | 224 . 1 . 4 . 66 : 3535     |
|                   | Zone 7                  | 224 . 1 . 4 . 67 : 3535     |
|                   | Zone 8                  | 224 . 1 . 4 . 68 : 3535     |
|                   | Zone 9                  | 224 . 1 . 4 . 69 : 3535     |
|                   | Zone 10                 | 224 . 1 . 4 . 70 : 3535     |

#### BARIX AG | 14/37

#### **Station ID**

Set the ID (1-8) of the Barix Paging Station. Usually IDs 1-4 are used for PS16 Paging Stations, IDs 5-8 are used for SIP Gateway Paging Stations, but this can be always reassigned. Default: 1 (PS16 Station 1)

#### **Play Chime on Paging**

Enable or disable the chime to be send to the Zone Players when the paging starts. Default: enabled

#### **Debug Messages**

Enable or disable more verbose messages to be sent to the network via syslog. Default: disabled

#### **PA Stations Address**

Configure here the address to which the Paging Stations shall listen for status messages sent by the Barix Status Server. Default: 224.1.3.55:6667

#### Server Address

Configure here the address to which the Barix Status Server is listening for request messages from the Paging Stations. Default: 224.1.2.55:6666

#### Zone Info Address

Set the address to which the Paging Stations shall send SDP messages with their zone selection. Default: 230.1.2.50:6000

#### **All Zone Address**

Set the IP and port to which all the zones are listening to. The RTP stream sent to this address will be received by all zones. Default: 231.1.2.60:3535

#### Zones 1-10 Address

Set individual IP and port for IP zones 1-10. Default: 224.1.4.61-70:3535

### 2.3.3 Audio

#### Encoding

Choose between different encoding types and sampling frequencies ("µ-law" or "Alaw" at 8 or 24 kHz). Default setting is "µ-law 8 kHz".

#### **Microphone Gain**

Microphone gain dB, increase if your microphone is too faint, decrease if it's too loud or overdriven. Default: "21 dB".

#### A/D Amplifier Gain

A/D converter preamplification in dB. Increase if the audio signal too faint, decrease if it's too loud or overdriven. Default: "0 dB".

# 2.3.4 Security

#### **Reset Function**

Enable or disable the "Reset" function on the Reset button and on the WEB UI. In order to restart the device press the Reset button once. Default: "enabled".

#### **Factory Defaults**

Enable or disable the "Factory Defaults" function on the Reset button. In order to revert all settings to factory defaults keep the Reset button pressed until the red LED starts blinking (approx. 10 seconds). Default: "enabled"

#### **Update Function**

Enable or disable the WEB Update function of the device. If the Update function is disabled, the only way to update the firmware is to use the serial rescue. Default: "enabled"

#### Set Password

This is visible as long as no password is set.

Enter a password (up to 25 characters) and hit the "Apply" button. After the restart you should close the browser window and open a new browser window. You will be asked to supply user name and password. The user name can be omitted but the password has to be supplied in order to see the web configuration.

Old Password / New Password

These fields are visible as long as a password is set.

To allow free access (clearing the password) enter the old password and leave the field "New Password" empty. Enter the old password in the password field above the "Apply" button as well and then hit the "Apply" button.

After the restart you will not be asked for user name and password anymore. To change the password enter the old

password and enter the new password in the field "New Password". Enter the old password in the password field above the "Apply" button as well and then hit the "Apply" button.

After the restart you will be asked for user name and password. The user name can be omitted but the new password has to be supplied in order to see the web configuration.

# 2.3.5 Keyboard Layout

The PS16 Paging Station has 16 functional buttons, a flexible microphone, speaker, and 2 line LCD. The keys functions are the following:

| Zone 1 | Zone 2 | Zone 3 | Zone 4 | Zone 5     |              | Clear |
|--------|--------|--------|--------|------------|--------------|-------|
| Zone 6 | Zone 7 | Zone 8 | Zone 9 | Zone<br>10 | All<br>Zones | PTT   |

### 2.4 SIP Gateway configurations

### 2.4.1 Network

#### Use SonicIP

If set to "yes", the device will announce its IP address over the audio output when the device boots up. Default: "ves"

#### **IP Address**

Enter the 4 values of the desired device IP address e.g.: "0.0.0.0" for automatic discovery (DHCP/Bootp, IPzator, AutoIP), or a specific IP for an internal LAN. Default: "0.0.0.0"

#### Netmask

Enter the 4 values of the desired Static IP e.g.:"0.0.0.0" for a default Netmask depending on the used IP Address. "255.255.255.0" for a C class network

#### **Gateway IP Address**

Enter the 4 values of the desired Gateway IP address e.g.: "0.0.0.0" for no Gateway, or the IP of the gateway in your LAN Note: The Gateway has to be set only when connecting to other devices over the WAN (through a router). Default: "0.0.0.0"

#### **Primary DNS**

In this field you can give the desired primary and alternative DNS IP address to be able to connect to URLs (e.g. <u>www.radio.com</u>). Example: "195.186.1.111" Default: "0.0.0.0"

#### **Alternative DNS**

In this field you can type the desired alternative DNS IP address in case the primary DNS is not reachable. Example: "195.186.4.111" Default: "0.0.0.0".

#### Syslog Address

Destination address for syslog messages sent by the BCL program via the SYSLOG command. Set this to your syslog logging machine, if your syslog messages are recorded centrally. If set to 0.0.0.0, syslog messages are broadcasted.

Default: "0.0.0.0".

#### **DHCP Host Name**

Name of the device sent in DHCP request. If left empty, a name based on the device's MAC address is generated automatically. Enter up to 15 Characters.

#### Web server port

Defines the port where the web server of the device can be reached. If set to "0" the default HTTP port (80) is used.

#### SNMP System Name

SNMP MIB entry for system name (system.sysName.0)

#### **SNMP System Location**

SNMP MIB entry for system location (system.sysLocation.0)

#### **SNMP System Contact**

SNMP MIB entry for system contact (system.sysContact.0) This parameter can be queried using any SNMP browser but can not be updated.

### 2.4.2 SIP Protocol Settings

#### **Peer to Peer**

Choose whether peer to peer calls should be allowed.

NOTE: When using P2P, the device uses always the default SIP (port 5060) and RTP (port 5004) ports. Make sure the remote peer is configured to listen on the default ports as well.

#### SIP Server (PBX) / Remote Peer

Enter either the hostname/IP address of a SIP server, or of the remote peer.

#### Backup SIP Server (PBX)

Enter either the hostname/IP address of of the backup SIP server if you have one. In case when the main server is not available, the device will try to register to the second one.

NOTE:

The backup server shall be configured to require the same credentials as on the first one.

#### SIP ID

Enter the SIP ID (username) that has been created for this device.

#### **SIP Password**

Leave this field empty if the PBX doesn't require authentication.

#### SIP Display ID

Enter the description that you like to have displayed on the remote peer when ringing.

#### Authentication ID

Enter the Authentication ID given by your SIP provider to use for authentication (if it is different than the SIP ID). Most often you do not need to fill in anything, just leave it empty to use the SIP ID for authentication.

#### Listen SIP Port

Listening port for the SIP protocol messages. A value of 0 means a default value of 5060.

#### **Listen RTP Port**

Listening port for the RTP audio blocks. A value of 0 means a default value of 5004.

#### **Default REGISTER Time**

The value that the SIP client suggests to the SIP server when sending the REGISTER request. If this value is accepted by the SIP server, the SIP client has to register after this amount of time.

Allowed values in the range of 60-3600 seconds.

NOTE:

The SIP server may overwrite this value in its reply to the REGISTER request.

#### Send NAT-Keepalives

Enable this function if the device resides behind a NAT.

#### **Periodically Renew DNS**

If enabled, it will force the SIP client to renew the DNS of the SIP server every time the registration to the server fails. Use this feature if you have a backup SIP server with the same DNS name and you wish to enable the SIP client to switch to it if the main server fails.

NOTE:

This option is mutually exclusive with the "Backup SIP Server (PBX)" setting. When this option is enabled, it will prevent the SIP client from switching to the backup SIP server, and it willstay to the one that has been selected at boot time. In this case the SIP client will keep on resolving the same SIP server name.

#### **Registration Fail Timeout**

The SIP client will automatically resolve the DNS of the SIP server if the REGISTER request

fails. However, if the SIP server is down, or the REGISTER message gets lost, the SIP client will not get reply from the server. So configure here the timeout after sending a REGISTER request on the expiry of which the registration will be considered as "failed" in case of no reply from the SIP server.

<u>NOTE 1:</u>

Use this feature with caution. Setting this value too low may result in registration malfunctioning. If unsure, leave it to the default value.

<u>NOTE 2:</u>

This timeout is shared with the "Backup SIP server (PBX)" setting. Default: 10 seconds

#### Call Timeout

Enter here in minutes (1-255) the maximum time duration of the call. After the expiry of this timeout the call will be unconditionally closed. Default: 0 (disabled)

#### Debug Mode

Sends received or sent SIP messages through Syslog.

### 2.4.3 Barix IP System Settings

#### Station ID

Set the ID (1-8) of the Barix Paging Station. Usually IDs 1-4 are used for PS16 Paging Stations, IDs 5-8 are used for SIP Gateway Paging Stations, but this can be always reassigned. Default: 5 (SIP Station 1)

#### **Play Chime on Paging**

Enable or disable the chime to be sendt to the Zone Players when the paging starts. Default: enabled

#### Server Address

Configure here the address to which the Barix Status Server is listening for request messages from the Paging Stations. Default: 224.1.2.55:6666

#### **PA Station Address**

Configure here the address to which the Paging Stations shall listen for status messages sent by the Barix Status Server. Default: 224.1.3.55:6667

#### Zone Information Address

Set the address to which the Paging Stations shall send SDP messages with their zone selection. Default: 230.1.2.50:6000

# 2.4.4 Inbound Calls

#### Input Buffer Level

Maximum delay of the input audio buffer in milliseconds. Decrease this value to minimize delay, increase this value to prevent audio dropouts. Default: 300 ms.

#### **Stream Timeout**

In some scenarios the remote party may go offline without explicitly closing the active call. In this case the SIP client may stay in active call state for unlimited amount of time. Set here the time in minutes after which the SIP client will close the active call if there is no audio stream received. You can change between 0 and 600 minutes.

Default: 0 min (disabled)

### 2.4.5 Audio

#### Encoding

Choose between "*uLaw*", "*aLaw*", or *G.722*. <u>NOTE:</u> The G.722 selection option is visible only if supported by the HW. Default: uLaw

#### Volume

Choose between "0%" and "100%" in 5% steps. Default: 50%

# 2.4.6 Streaming

#### **Analog Zones Address**

Set the IP address and port of the device feeding the analog audio amplifier for zones 1 to 10. When the analog "zone" is free, a Paging Station may send audio to it in addition to the IP players duplicating the analog zones 1 to 10. Default: 230.1.2.51:3030

#### All Zone Address

Set the IP and port to which all the zones are listening to. The RTP stream sent to this address will be received by all zones. Default: 231.1.2.50:3535

#### Zones 1-10 Address

Set individual IP and port for IP zones 1-10. Default: 224.1.4.61-70:3535

#### Zones 101-180 Base Address

Set here the base IP and port for zone 101. The IP addresses of the zones 102-180 will be configured by incrementing the last 3 digits of the base address. <u>NOTE:</u> Make sure to set the last 3 digits of the base address not bigger than 153,

otherwise the last zones addresses may be invalid.

Default: 224.1.4.71:3535

# 2.4.7 Security

#### **Reset Function**

Enable or disable the "Reset" function on the Reset button and on the WEB UI. In order to restart the device press the Reset button once. Default: enabled

#### **Factory Defaults**

Enable or disable the "Factory Defaults" function on the Reset button. In order to revert all settings to factory defaults keep the Reset button pressed until the red LED starts blinking (approx. 10 seconds). Default: enabled

#### **Update Function**

Enable or disable the WEB Update function of the device. If the Update function is disabled, the only way to update the firmware is to use the serial rescue. Default: enabled

#### Set Password

This is visible as long as no password is set.

Enter a password (up to 25 characters) and hit the "Apply" button. After the restart you should close the browser window and open a new browser window. You will be asked to supply user name and password. The user name can be omitted but the password has to be supplied in order to see the web configuration.

#### **Old Password / New Password**

These fields are visible as long as a password is set.

To allow free access (clearing the password) enter the old password and leave the field "New Password" empty. Enter the old password in the password field above the "Apply" button as well and then hit the "Apply" button.

After the restart you will not be asked for user name and password anymore.

To change the password enter the old password and enter the new password in the field "New Password". Enter the old password in the password field above the "Apply" button as well and then hit the "Apply" button.

After the restart you will be asked for user name and password. The user name can be omitted but the new password has to be supplied in order to see the web configuration.

### 2.4.8 Call handling

The zone selection is made via DTMF after dialing.

Zones must be composed always with 3 digits; multiple zones (7 maximum) can be selected.

\* for start paging; \* as first selection for all call (e.g. 002005014\* for zones 2, 5, 14; \*\* for all call).

Hangup to close the call.

#### SIP Messages (sent to the phone)

<u>Select</u> (after answering) it's possible to digit zones

<u>Speak</u> (after the chime) it's possible to speak

<u>Busy X</u> Zone N is busy

### 2.5 Zone Player

### 2.5.1 BGM Client firmware

Barix Backgroung Music Client can be used as Zone Player inside SIP Zone Paging system.

It provides BGM with RTP, raw UDP, and MPEG-TS streams, with 10 channels selection and volume control by VSC (Volume Source Control) panel.

To get the firmware contact <u>support@barix.com</u>.

#### **IMPORTANT NOTE:**

On PA Station / SIP Gateway the All Zone Address must be set to the network broadcast address (e.g. 192.168.50.255).

#### **BGM IP Address**

Set the BGM listening address.

#### **BGM Port**

Set the BGM listening port. If this field is not 0, the BGM listening service is enabled. BGM service listen for a RTP-MP3 incoming stream.

#### **BGM Number of Channels**

Set here the number of the available BGM channels.

#### **BGM Buffer**

Set the BGM playback delay buffer in milliseconds.

#### **BGM Stream Type**

Switch between *Raw UDP*, *RTP*, and *Raw UDP MPEG-TS* stream types

#### **MPEG-TS PID**

If you want to decode MPEG-TS stream, enter here the PID of the audio elementary stream you would like to play. <u>NOTE:</u> This option is visible only if "Raw UDP MPEG-TS" stream type is selected.

#### **BGM Start Volume**

Set the BGM playback volume at device start.

#### **BGM Max Volume**

Set the maximum BGM playback volume.

Here an example of configuration for Zone 5 with 3 RTP BGM channels (e.g. coming from 3 Barix Instreamer).

### **Background Music Client**

| Basic Settings    | BACKGROUND MUSIC                 |                        |
|-------------------|----------------------------------|------------------------|
| Advanced Settings | BCM Start Channel                |                        |
| Network           | Bow Start Channel                |                        |
| Streaming         | BGM Buffer                       | 600 <b>ms</b>          |
| Serial Port       | BGM Stream Type                  | RTP 🗸                  |
| Security          | BGM Start Volume                 | 40 🗸 %                 |
| Apply Cancel      | BGM Max Volume                   | 60 🗸 %                 |
|                   | BGM Number of Channels           | 1 🗸                    |
|                   |                                  | BGM Source IP:Port     |
|                   | BGM Channel 0                    | 224 . 1 . 3 . 1 : 4441 |
|                   | PRIORITY MESSAGING               |                        |
|                   | Priority Audio IP Address        | 224 . 1 . 4 . 65       |
|                   |                                  |                        |
|                   | Priority Port                    | 3535                   |
|                   | Priority Port<br>Priority Volume | 3535<br>80 ✔ %         |

### 2.5.2 Streaming Client firmware

Barix Streaming Client can be used as Zone Player inside SIP Zone Paging system.

Using the switching URLs mechanism, can be configured to play BGM, in RTP/HTTP with channels selection.

It supports also Priority Stream (e.g. coming from Barix PS1) that is played with highest priority.

To get the firmware see the download section at <u>www.barix.com</u>.

Here an example of configuration for Zone 3 with RTP BGM (e.g. coming from an Instreamer).

### STREAMING CLIENT

| Basic Settings    |                     |                         |  |  |
|-------------------|---------------------|-------------------------|--|--|
| Advanced Settings | STREAMING SETTINGS  | 3                       |  |  |
| Network           | 1. URL              | L rtp://224.1.4.63:3535 |  |  |
| Streaming         |                     |                         |  |  |
| Audio & Playback  | 2. URL              | rtp://231.1.2.50:3535   |  |  |
| Priority          | 3. URL              | rtp://224.1.3.1:4441    |  |  |
| Serial & Control  |                     |                         |  |  |
| I/O               | Stream Check Period | 1 seconds               |  |  |
| Remote Management | Check Period Limit  | 1 seconds               |  |  |
| Security          |                     |                         |  |  |
|                   | RTP delay           | 600 <b>ms</b>           |  |  |
| Apply Cancel      | Audio buffer size   | high 🗸                  |  |  |
|                   | Fode in Devied      |                         |  |  |
|                   | Fade-In Period      | none 🗸                  |  |  |
|                   | STREAMING OPTIONS   |                         |  |  |
|                   |                     |                         |  |  |
|                   | озв раскир          | play complete files 👻   |  |  |
|                   |                     | 1. URL 2. URL 3. URL    |  |  |
|                   | Refresh             | once 💙 once 💙           |  |  |

 On reconnect play the same song v
 same song v
 same song v

 Playlist falls
 if all items fail v
 if all items fail v

BARIX AG | 36/37

# 3 Legal Information

© 2018 Barix AG, Zurich, Switzerland.

All rights reserved.

All information is subject to change without notice.

All mentioned trademarks belong to their respective owners and are used for reference only.

Barix and SIP ZONE PAGING are trademarks of Barix AG, Switzerland and are registered in certain countries.

For information about our devices and the latest version of this manual please visit <u>www.barix.com</u>.

Barix AG Seefeldstrasse 303 8008 Zürich SWITZERLAND **BARIX** THE VOICE OF SIMPLICITY

T +41 43 433 22 11 F +41 44 274 28 49 www.barix.com sales@barix.com support@barix.com

BARIX AG | 37/37